## TG/DTA(熱重量測定装置)操作方法

- 本体、パソコン、ワークステーション、雰囲気制御装置の 電源を入れる。
- ② パソコン上で、ソフト立ち上げ。
   「TA-60WS 収集:モニタ」ウインドウを起動
   「操作」バーからDTG-60Hをクリック
- ③ 本体前面(図1参照)の「Open/Close」のボタンを押し、試料室を開ける。
- ④ 左にリファレンス、右にサンプル用の空の試料セルをのせる(図2参照)。 \*試料セルには、アルミニウム(600℃まで)、白金(1500℃まで:白金と合金化するような材料は適 さない)、アルミナ(1500℃まで)がある。
- 本体前面(図1参照)の「Open/Close」のボタンを押し、
   試料室を閉める。

⑥ パソコン上(図4参照)で「装置→オートゼロ(TGA)→オートゼロ」を設定し、風袋重量を引く(ゼロに)。

⑦ 本体前面(図1参照)の「Open/Close」のボタンを押し、 試料室を開け、右:試料用の試料セルを取り出し、試料を 入れ、試料用セルの位置に取り付ける。

- ⑧ 本体前面「Open/Close」のボタンを押し、本体を閉じる。
- ⑨ 雰囲気制御装置でガス流量を調整する。 \*パソコン上でガスを制御する場合は、装置側ではCloseにしておく。
- ① パソコン上で「測定パラメーター」を設定する。
   ・温度プログラム
  - ・ファイル情報

Ex.)昇温速度:10°C/min、目標温度:1000°C 以上が設定できたら、「OK」を選択する。

## Ex.)サンプル名、試料重量

① パソコン上(図4参照)で「スタート P」をクリックすると、測定が開始する。(画面が 青からピンクになる)

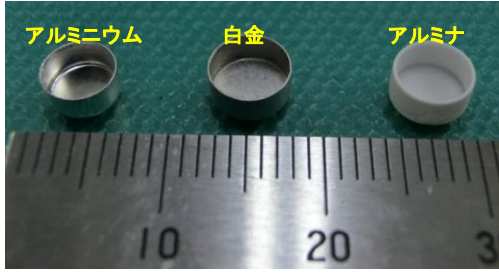

図3 試料セルの種類

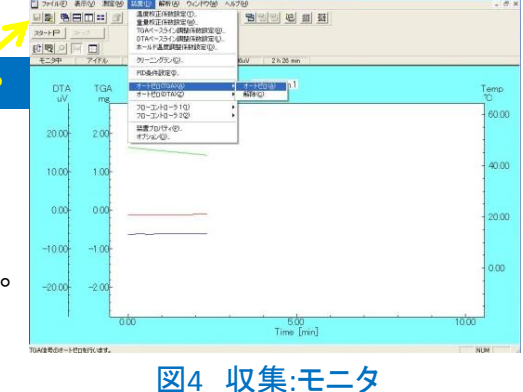

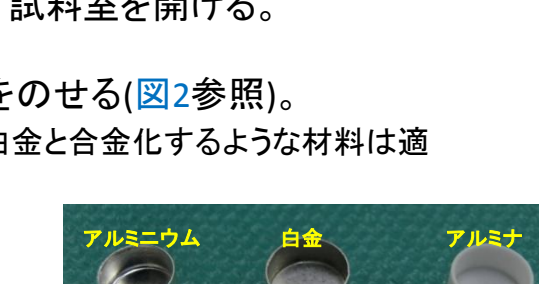

図1 システム全体

試料

図2 試料室

12 測定完了

\*目標温度まで達したら、自動的にデータはパソコン内に保存される。

13 測定データの解析

・「TA60」のソフトを起動し、必要なデータ(ピーク温度など)を解析する。(図5参照)

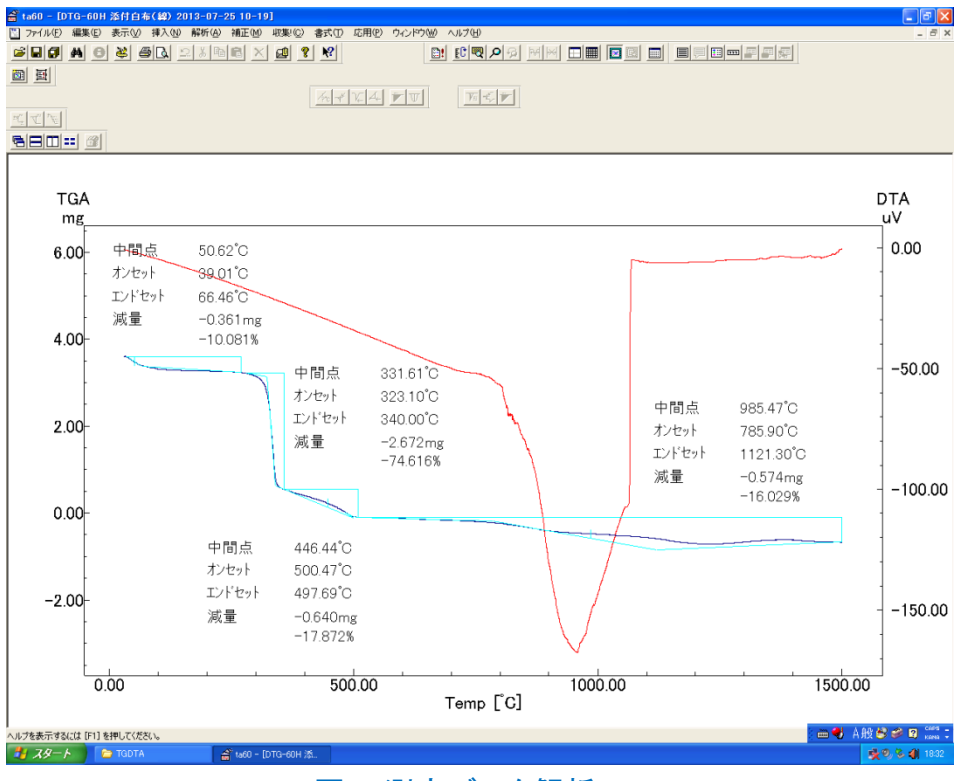

図5 測定データ解析

(1) 本体が十分冷えてから、本体、パソコン、ワークステーション、雰囲気制御装置の電源を切る。

注1:窒素ガスを使う場合は、終了時にガスの閉め忘れにご注意ください。

注2:アルミナ、白金の試料セルなど消耗品は、別途自己負担となります。